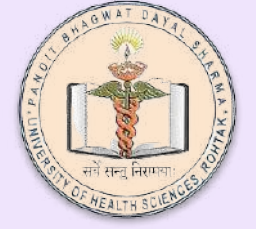

Department of Information Technology and Telemedicine University of Health Sciences Rohtak

## **Creation of User Login on NMC AEBAS**

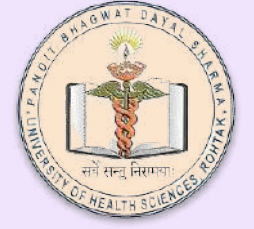

#### Department of Information Technology and Telemedicine University of Health Sciences Rohtak

**First** >> Click on Don't have an account

| NMC India Attendance      |                                                             |  |
|---------------------------|-------------------------------------------------------------|--|
| 🌮 Dashboard               | Login to Biometric Attendance System (BAS)                  |  |
| Organization Registration |                                                             |  |
| Request Nodal Update      | Username                                                    |  |
| Attendance Reports        | Password                                                    |  |
| 🖌 Login                   | Enter the code exactly as it appears: <b>bAFI51</b> Refresh |  |
| 10 Announcement <         | DAE151                                                      |  |
| ? FAQ <                   | Confirmation Code                                           |  |
|                           | Forgot Password Don't have an account? Click here           |  |
|                           | Sign me in                                                  |  |
|                           |                                                             |  |

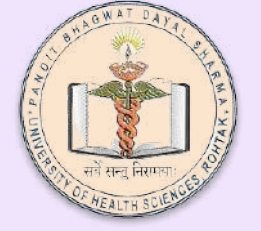

Second >> Input attendance ID which is the last 8 digits of your aadhar card number

Third >> Enter the code in red color exactly . its case sensitive.

**Fourth** >> Click generate OTP - the OTP will be sent to your registered mobile number

### . . . 🗆 🗸 < 🗵 pbdspimsr.nmcindia.ac.in/update/emplogin 🔒 Č 🚥 lnbox NMC India Attendance Login to BAS Dashboard User Registration Attendance ID \* Request Nodal Update Enter Attendance ID Announcement NEW Enter the code exactly as it appears: E e A 3 a E Not readable? Change text. Confirmation Code Login

Department of Information Technology and Telemedicine University of Health Sciences Rohtak

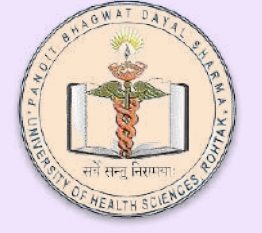

You will be Taken to a new page where you will have to:

- input the OTP sent on registered mobile number.
- Second and third field will be to input new password and for confirmation of new password.

After completion you will be taken to the login page

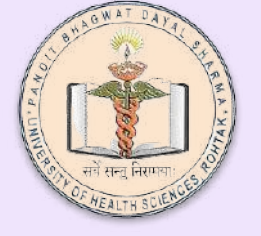

### Department of Information Technology and Telemedicine University of Health Sciences Rohtak

# Login Page

Enter your <u>attendance ID</u> in <u>username</u> and newly created password in password field. Enter the confirmation code and click sign me in

| Ð  | Dashboard                | Login to Biometric Attendance System (BAS)                       |  |  |
|----|--------------------------|------------------------------------------------------------------|--|--|
|    | Organization Registratio |                                                                  |  |  |
|    | Request Nodal Update     | Username                                                         |  |  |
| o  | Attendance Reports       | ¢ Password                                                       |  |  |
| £  | Login                    | Enter the code exactly as it appears: <b>9 1 4 9 F 1</b> Refresh |  |  |
| 40 | Announcement             | alkari a                                                         |  |  |
|    | FAQ                      | c Confirmation Code                                              |  |  |
|    |                          | Forgot Password Don't have an account? Click here                |  |  |
|    |                          | Sign me in                                                       |  |  |
|    |                          |                                                                  |  |  |

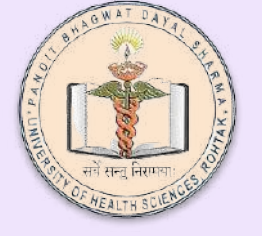

Explore various options available in the menu. You can update the photo, enter the name of reporting officer(your HOD) and apply for leave....etc

### Department of Information Technology and Telemedicine University of Health Sciences Rohtak

| - → C                | O A https://pbdspimsr.nmcindia.acin/update/employee/register | ☆                          | ⊌ 6            | නු ≡   |
|----------------------|--------------------------------------------------------------|----------------------------|----------------|--------|
| MC India Attendance  |                                                              | Bac                        | k to Employee  | Corner |
| My Home              | Employee Corner Attendance Register                          | & Home - Employee Corner - | Vev Attendance |        |
| Face Authentication  |                                                              |                            |                |        |
| Update Information   |                                                              |                            |                |        |
| Attendance Register  |                                                              |                            |                |        |
| Loave (              |                                                              |                            |                |        |
| Leave (Subordinates) |                                                              |                            |                |        |
| Tour <               |                                                              |                            |                |        |
| Tour (Subordinates)  | Load Register                                                |                            |                |        |
| Feedback             |                                                              |                            |                |        |
| Change Password      | Graphical Register Details                                   |                            |                |        |
| Logout               | OS PM                                                        |                            |                |        |
|                      | 04 PM                                                        |                            |                |        |
|                      | 12 PM                                                        |                            |                |        |
|                      | E OR AM                                                      |                            |                |        |